# How to Submit a Ticket:

Go to: CMSD Website then: Staff>Service Delivery

Or visit link : https://servicedelivery.clevelandmetroschools.org

Step one: Login in with your network credentials and select a main service:

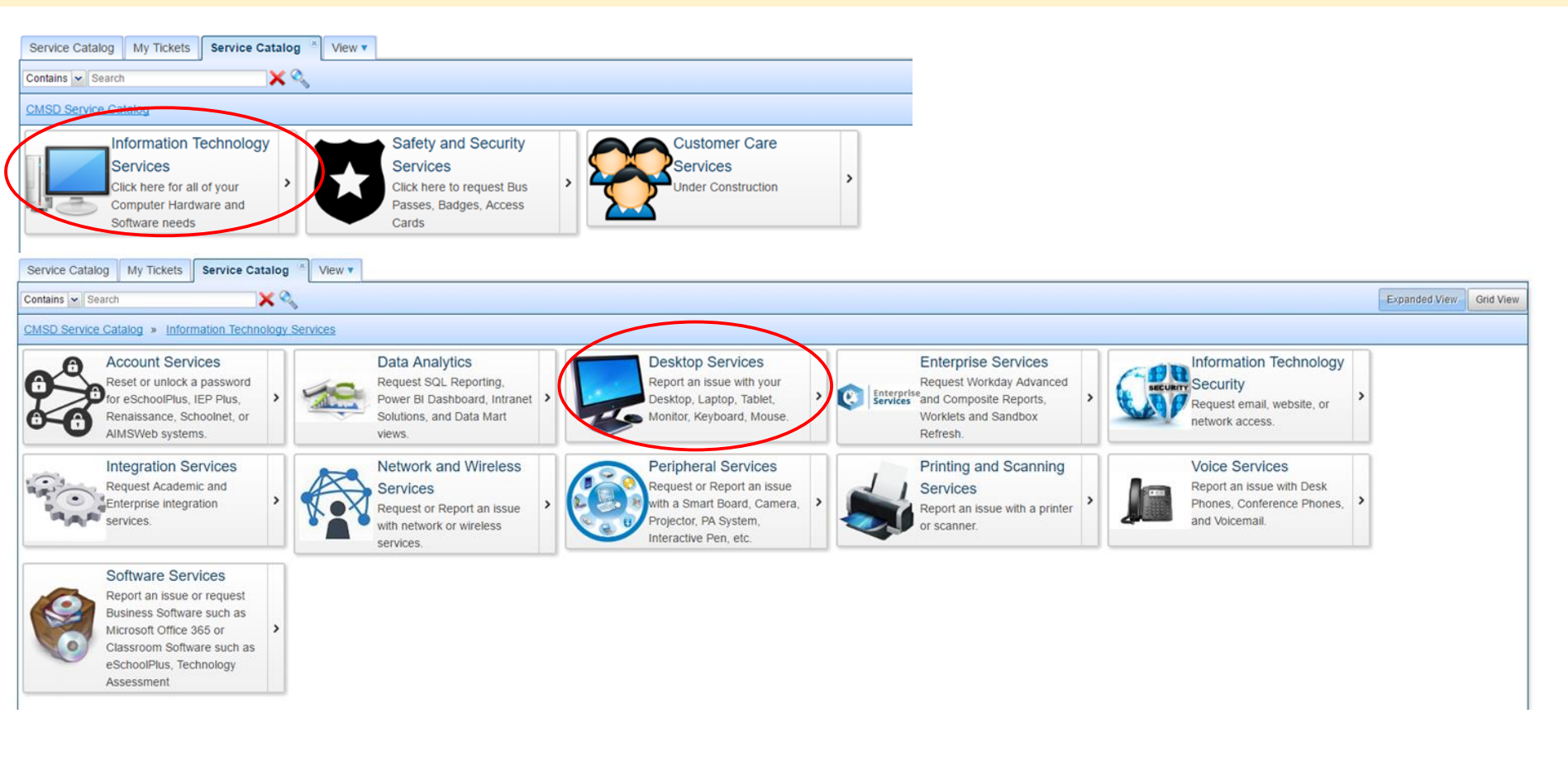

### Step two: Select a secondary service

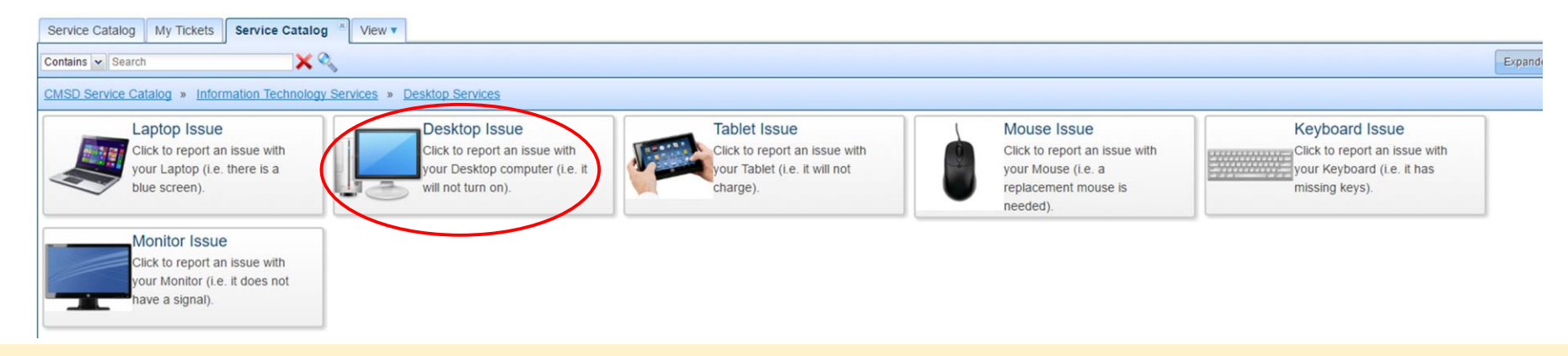

### Step three: Select request service

| Service Catalog My Ticke          | ets Service Catalog 🕷 View: Service 🕷 View 🔻 |                         |                                                                                                    |   |  |  |  |  |
|-----------------------------------|----------------------------------------------|-------------------------|----------------------------------------------------------------------------------------------------|---|--|--|--|--|
| Edit Frint Request Service Atlans |                                              |                         |                                                                                                    |   |  |  |  |  |
| Service Information               | Service Information                          |                         |                                                                                                    | Î |  |  |  |  |
| Attachments                       | Name:                                        |                         |                                                                                                    |   |  |  |  |  |
|                                   | Desktop Issue                                |                         |                                                                                                    | 1 |  |  |  |  |
|                                   | Service Response:                            | Remote/On Site Service: | Service Image:                                                                                                    | 1 |  |  |  |  |
|                                   |                                              |                         | , Image and the second second |   |  |  |  |  |
|                                   | Description:                                 |                         |                                                                                                    |   |  |  |  |  |
|                                   | Description:                                 |                         | <b>.</b>                                                                                                    |   |  |  |  |  |

## Step four: Fill out form and submit

| Include as much detail as possible: | Service Catalog My Ticket       | s Service Catalog                                                       | View •                                                              |                       |  |
|-------------------------------------|---------------------------------|-------------------------------------------------------------------------|---------------------------------------------------------------------|-----------------------|--|
| What's the issue?                   | Submit Says Refresh P<br>Common | Print Actions • Templates • Common                                      |                                                                     |                       |  |
| Error receiving?                    | General Information Attachments | Ticket Number:                                                          | Title*:<br>Desklop issue                                            |                       |  |
| How many pc's affected?             |                                 | Location*:                                                              | Preferred Contact Number*:                                          | Room Number*:         |  |
| Asset tag?                          |                                 | Service Response:                                                       | Remote/On Site:                                                     |                       |  |
| Availability?                       |                                 | Description*:<br>Copy from: Knowledge Base<br>Copy from: Knowledge Base | 5 x, x <sup>*</sup>   J <sub>x</sub> ] [ :: ::   非 非   ?? 짱   말 크 크 | E · · · · Font · Font |  |

### To check status on your tickets: Follow "Step One" to login

## Select the tab "My Tickets" to view status on your tickets

| Service Catalog My Tickets Service Catalog 🙁 View: Service 🙁 View 🔻 |              |           |                 |                           |           |          |                     |                     |        |  |
|---------------------------------------------------------------------|--------------|-----------|-----------------|---------------------------|-----------|----------|---------------------|---------------------|--------|--|
| View Edit Print Delete Preview Pane                                 |              |           |                 |                           |           |          |                     |                     |        |  |
| Subscribe                                                           | Container    | Item Name | Record Number - | Title                     | Priority  | Status   | Created On          | Updated On          | Global |  |
| Container: Safety and Security (10 items)                           |              |           |                 |                           |           |          |                     |                     |        |  |
| □ Container: Service Desk (15 items)                                |              |           |                 |                           |           |          |                     |                     |        |  |
|                                                                     | Service Desk | Ticket    | <u>99</u>       | Request Electrical Wiring | 2-Urgent  | Assigned | 02/09/2017 08:54 AM | 02/09/2017 03:16 PM | No     |  |
|                                                                     | Service Desk | Ticket    | <u>98</u>       | Request Document Ca       | 4-Routine | Assigned | 02/09/2017 08:53 AM | 02/09/2017 03:17 PM | No     |  |
|                                                                     | Service Desk | Ticket    | <u>97</u>       | Report Document Cam       | 4-Routine | Assigned | 02/09/2017 08:52 AM | 02/09/2017 03:21 PM | No     |  |
|                                                                     | Service Desk | Ticket    | <u>96</u>       | Report Classroom Spe      | 4-Routine | Assigned | 02/09/2017 08:49 AM | 02/09/2017 03:22 PM | No     |  |
|                                                                     | Service Desk | Ticket    | <u>95</u>       | Report PA sytem issue     | 4-Routine | Assigned | 02/09/2017 08:47 AM | 02/09/2017 03:23 PM | No     |  |
|                                                                     | Service Desk | Ticket    | <u>94</u>       | Request Interactive pens  | 4-Routine | Assigned | 02/09/2017 08:31 AM | 02/09/2017 03:24 PM | No     |  |
|                                                                     | Service Desk | Ticket    | 93              | Request Smartboard re     | 4-Routine | Assigned | 02/08/2017 02:01 PM | 02/09/2017 03:26 PM | No     |  |
|                                                                     | Service Desk | Ticket    | <u>92</u>       | Report an issue with Pr   | 4-Routine | Assigned | 02/08/2017 01:59 PM | 02/09/2017 03:28 PM | No     |  |
|                                                                     | Service Desk | Ticket    | <u>91</u>       | Report an issue with Vo   | 4-Routine | Assigned | 02/08/2017 01:54 PM | 02/09/2017 03:33 PM | No     |  |
|                                                                     | Service Desk | Ticket    | 90              | Report an issue with on   | 4-Routine | Assigned | 02/08/2017 01:53 PM | 02/09/2017 03:37 PM | No     |  |